## PASSWORD RESET INSTRUCTIONS

Every 90 days your APC (Abacus Private Cloud) password will expire and you will be prompted to change it. (It is recommended that you set a reminder to reset it every 75 days rather than waiting until the 90 days to avoid any disruption to your account access.)

Follow the instructions below to reset your password:

## STEP 1: Open a browser and go to https://portal.office365.com

## STEP 2: Login to your account

STEP 3: Click on the circle at top right corner of screen showing your account

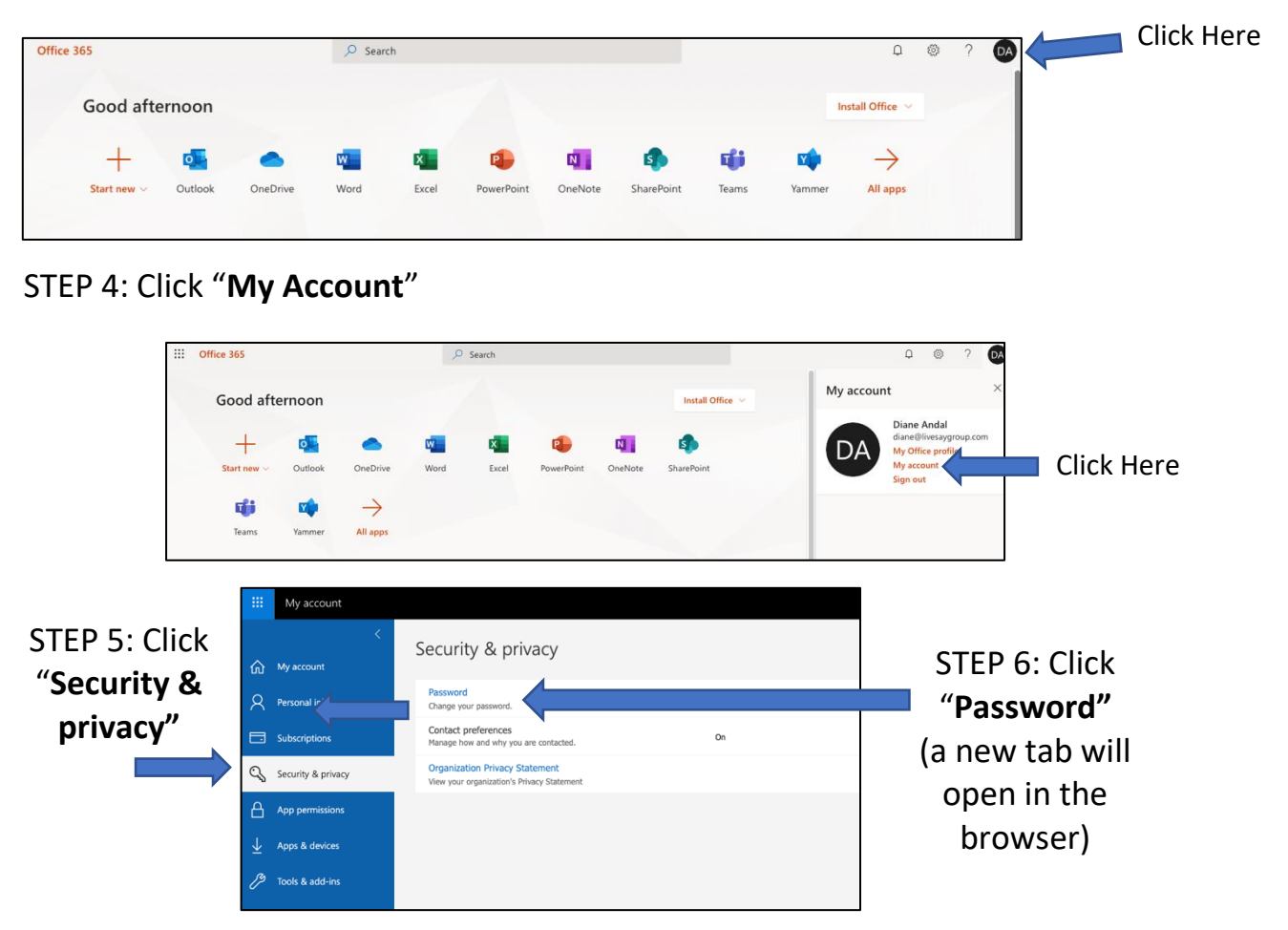

STEP 7: Enter Current Password. Create & Confirm new password & Click "Submit"

| change password                   |
|-----------------------------------|
| User ID<br>diane@livesaygroup.com |
| Old password                      |
| <i>ب</i>                          |
| Create new password               |
| ×                                 |
| Confirm new password              |
| ×                                 |
| submit cancel                     |

## Password Requirements:

\*Password must be changed every 90 days

\*Passwords must be 12 characters long

\*Passwords must contain, uppercase, lowercase, numbers, & symbols

If you are still having trouble, you can contact technical support at 888-869-0076. When prompted, select: **2 for Technical Support, 1 for Hosted Environment, 1 for APC.** Our account number is: **22227108** and Passphrase is: **pasadena**